## **Options for Submitting 2021 Tax Information for 2023-24 FAFSA Verification**

## A. Use the IRS 'Data Retrieval Tool' on your 2023-24 FAFSA Application

- 1. Log into your current FAFSA at www.studentaid.gov.
- 2. Select Make FAFSA Correction.
- 3. Click on the 'Student/Parent Financials.'
- 4. You must indicate that the student/parent(s) has already completed a 2021 Federal Tax Return.
- 5. Select the type of income tax return filed
  - a. Note that the student/parent will not be able to use the DRT if a 'traditional' 1040 was not filed; or
    - b. If student/parent marital status does not match tax filing status
- 6. Click 'LINK TO IRS'.
- 7. Select 'parent 1' or 'parent 2' and use their FSA ID to link to DRT.
- 8. Select 'Proceed to IRS Site.'
- 9. Once on the IRS website, click "OK" to access the IRS form.
- 10. Provide the tax filer's filing status and street address exactly as it appears on the 2021 Federal tax return.
- 11. Select the Transfer box and 40032002563.62 Tm0 G[ )]TET@ 40032002563.62 Tm0 G[ )]TET@ 41 0 0 1 361.51 644.5 Tm0 G[ )]TET